# **BLOCKLY OYUNLAR**

FILM 1-2

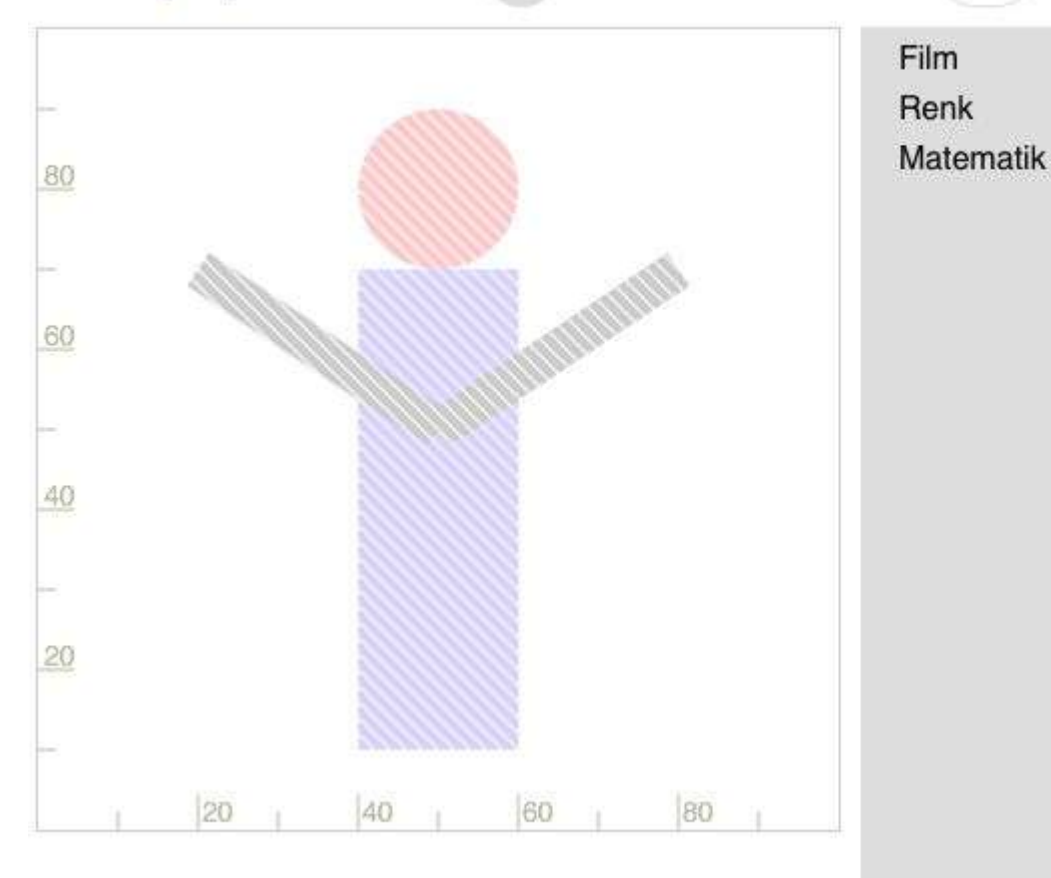

Blockly Oyunlar Film bölümünün ilk seviyesinde bilgisayar ekranında bize verilmiş olan şekilleri bloklar yardımı ile oluşturmamız isteniyor.

Bu işlemi yapabilmek için "Film"

"Renk"

"Matematik"

başlıklarının altında yer alan blokları kullanacağız.

"Film" başlığının altında yer alan bloklar, şekilleri, şekillerin boyutlarını ve konumlarını belirlememize yardımcı olur.

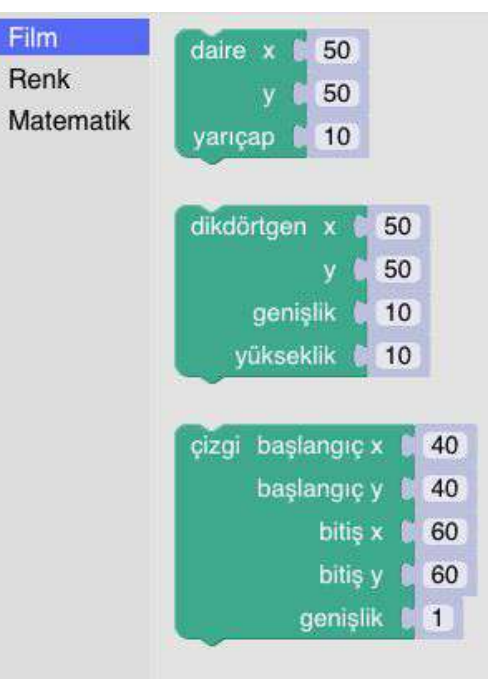

"Renk" başlığının altında yer alan bloklar ise genelde şekil bloklarının üstüne gelir ve şeklin rengini ayarlamamızı sağlar.

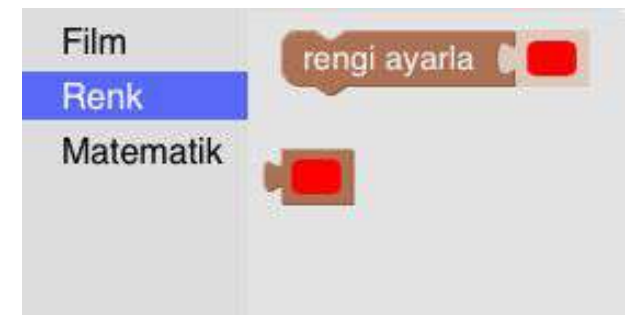

"Matematik" başlığının altında yer alan bloklar bir bloğa yatay olarak bağlanarak kullanılır.

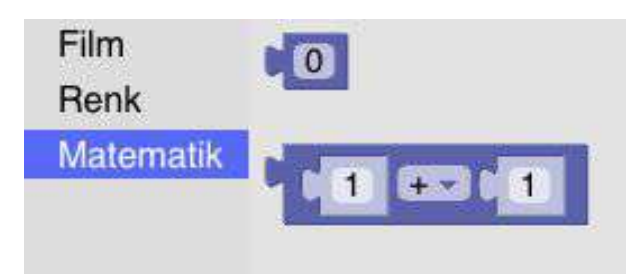

"Film" başlığının altından daireyi seçtiğimizde şöyle bir şekille karşılaşırız. Haydi düzenleyelim.

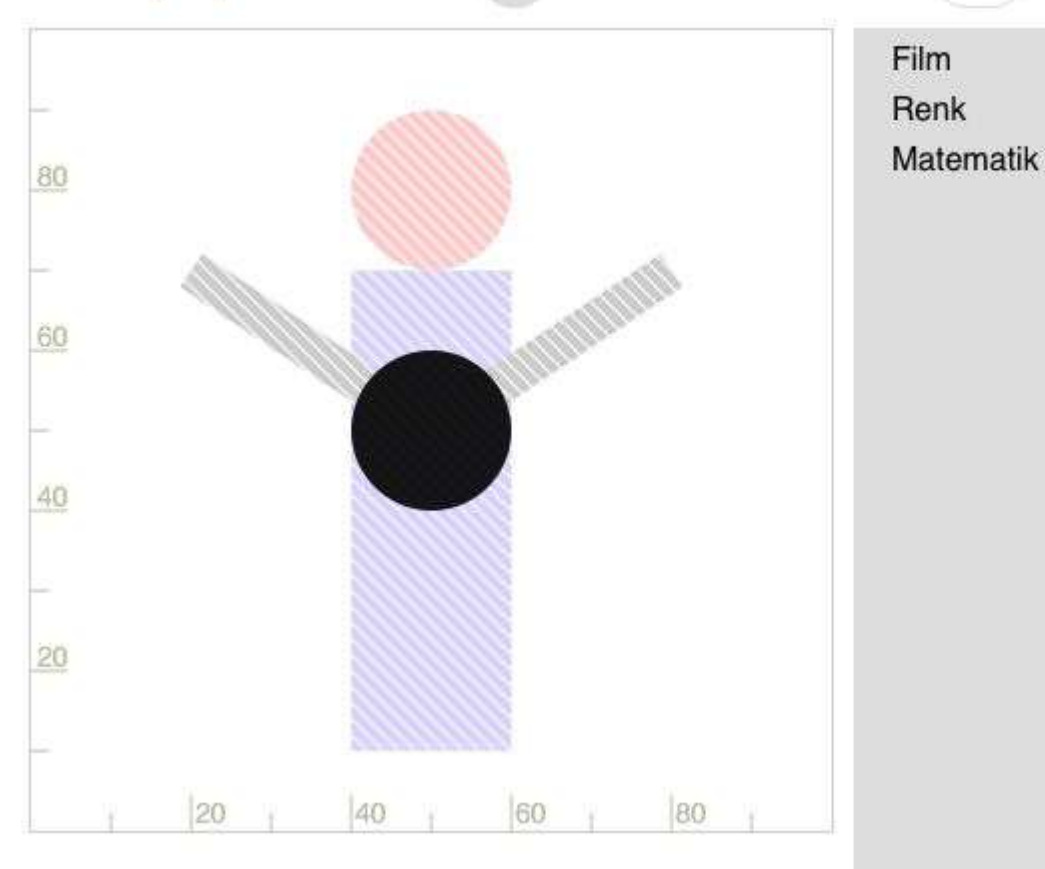

daire x 50 y 50 yarıçap 10

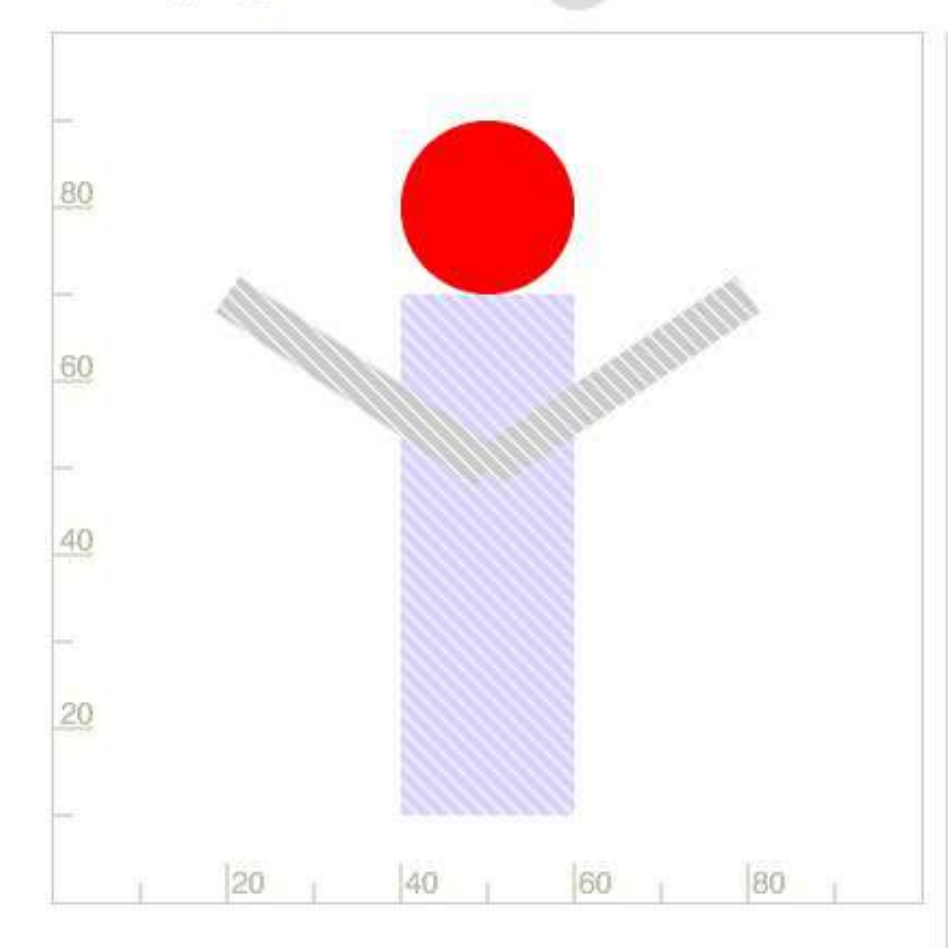

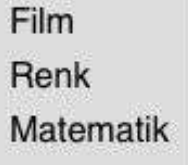

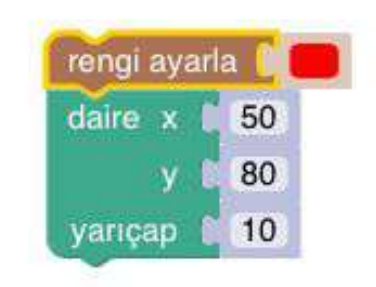

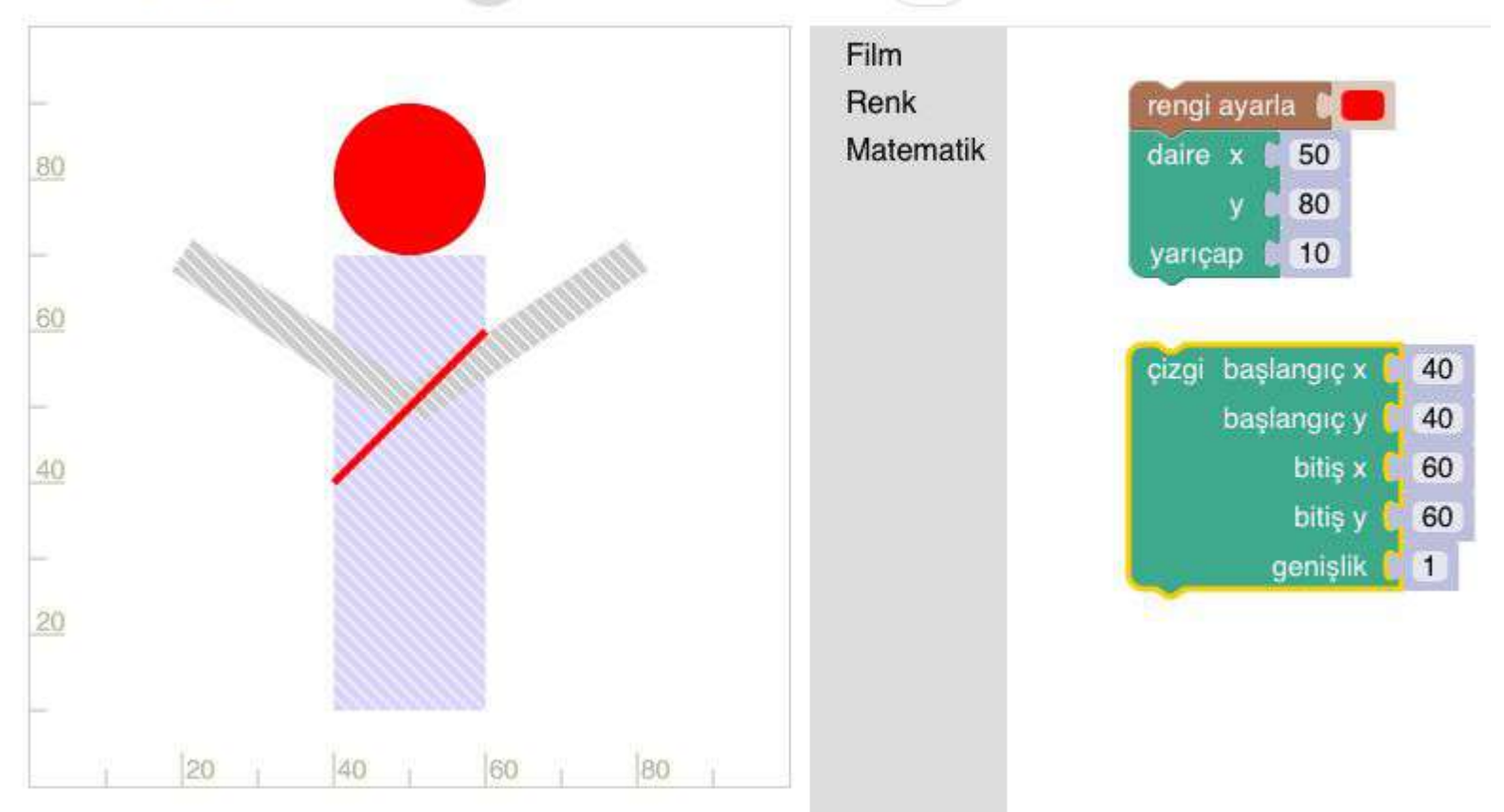

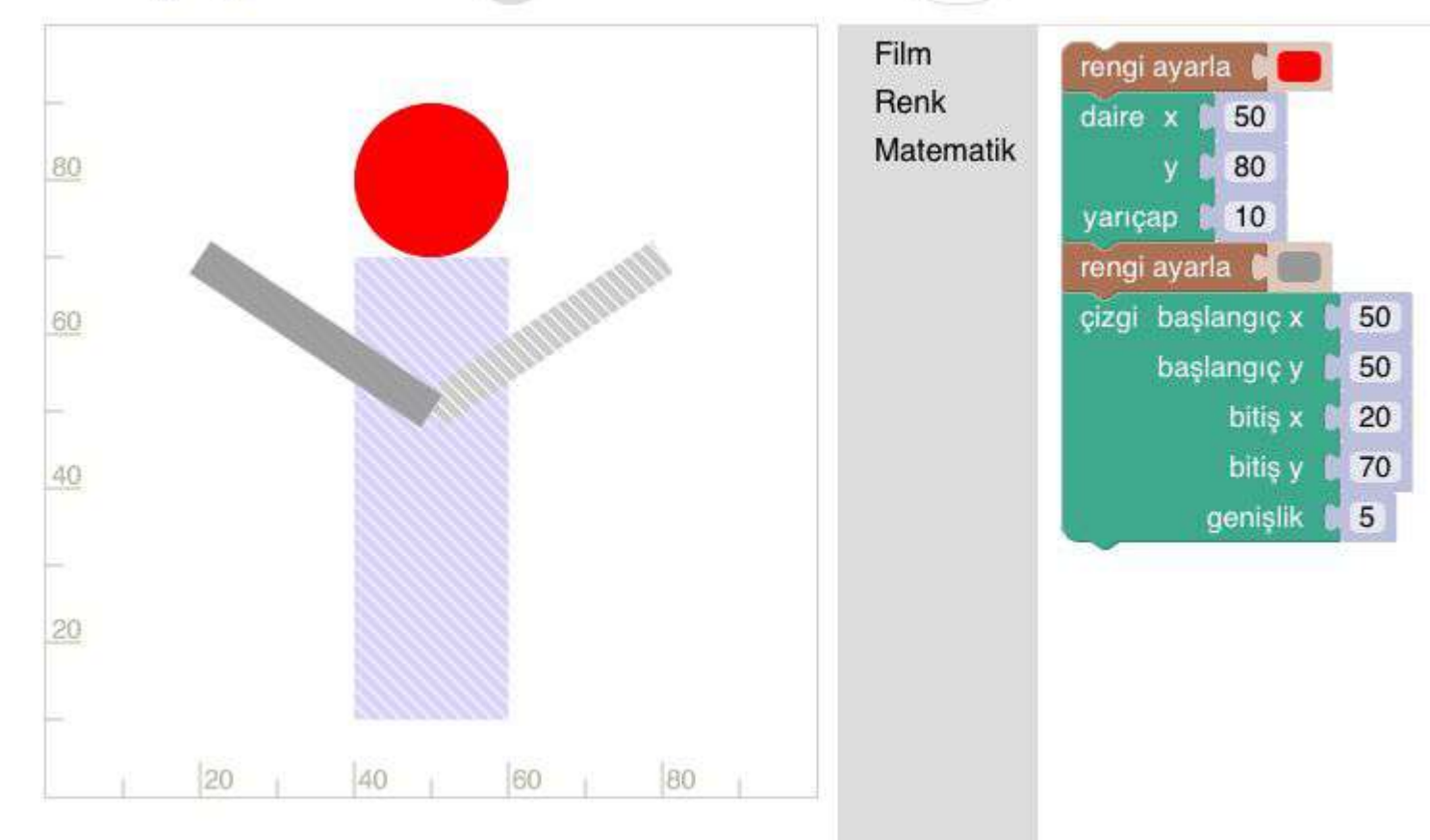

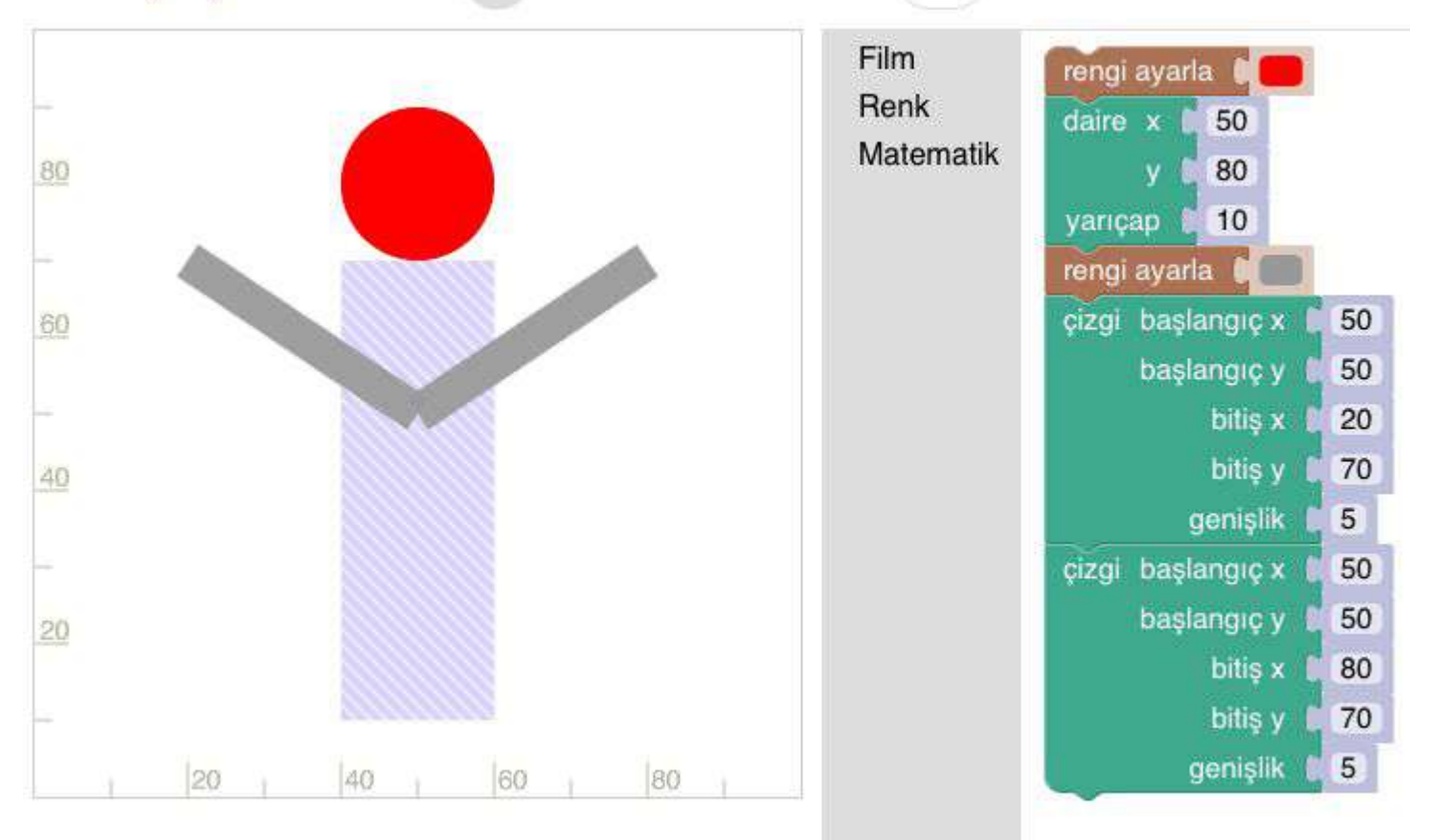

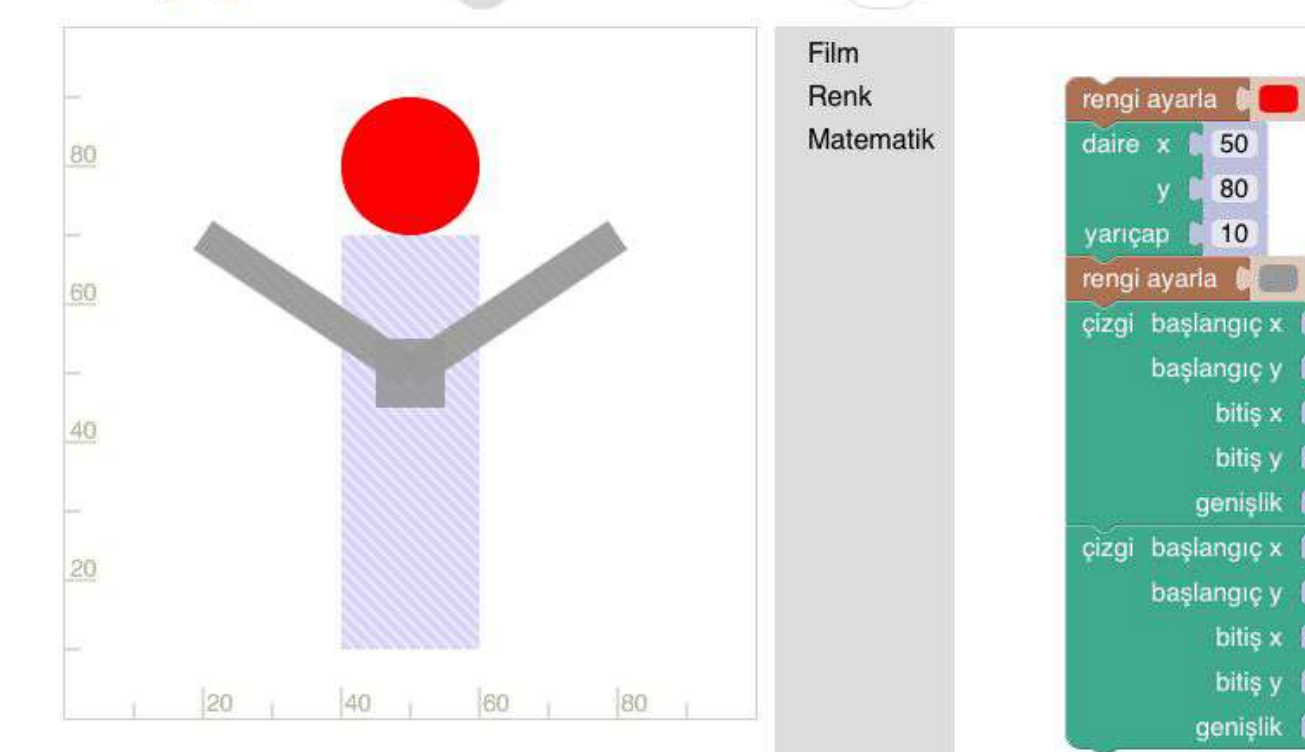

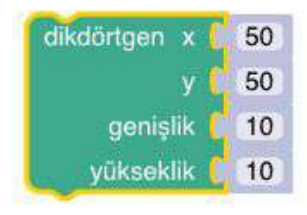

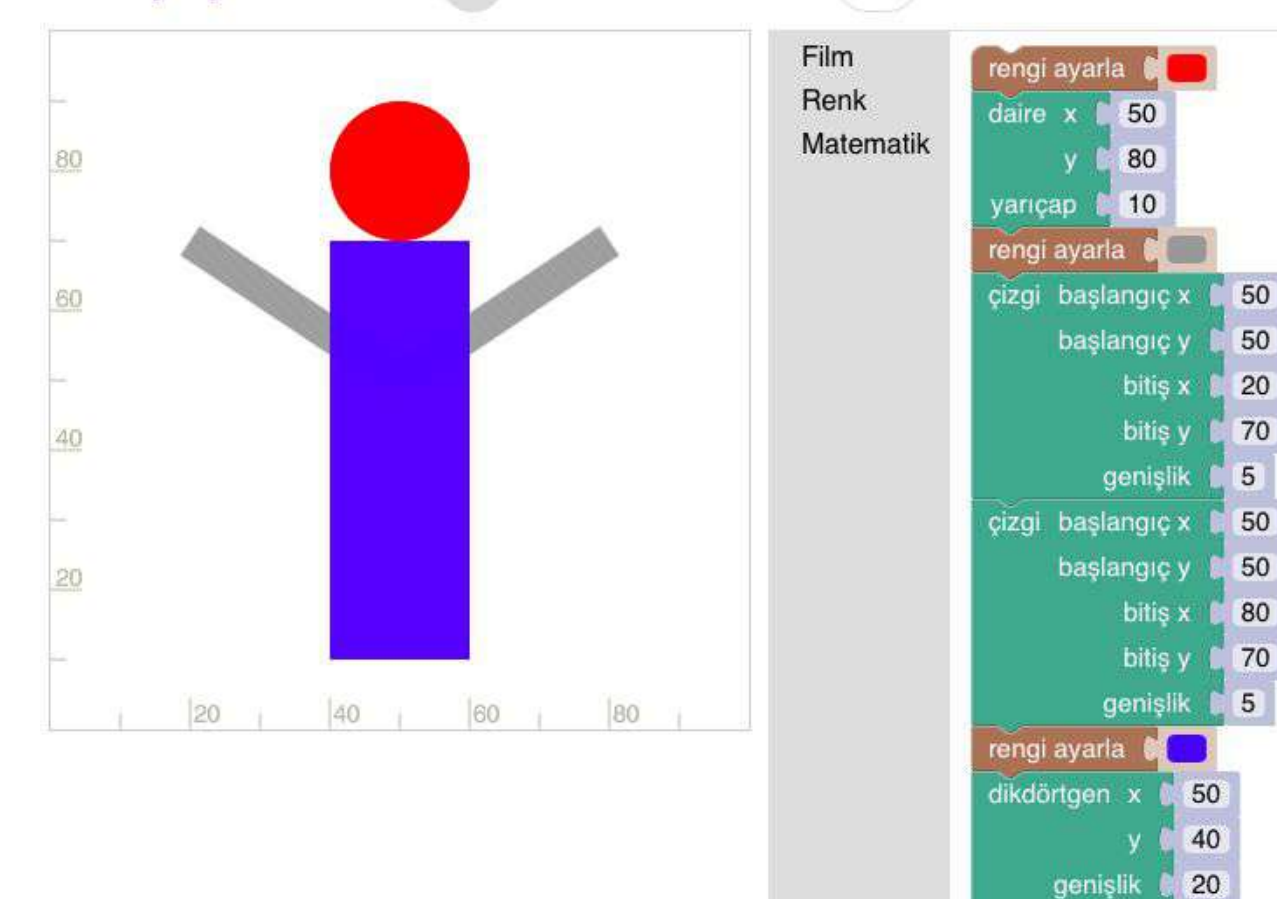

yükseklik

## Blockly Oyunlar : Film 2 2 00 000 10

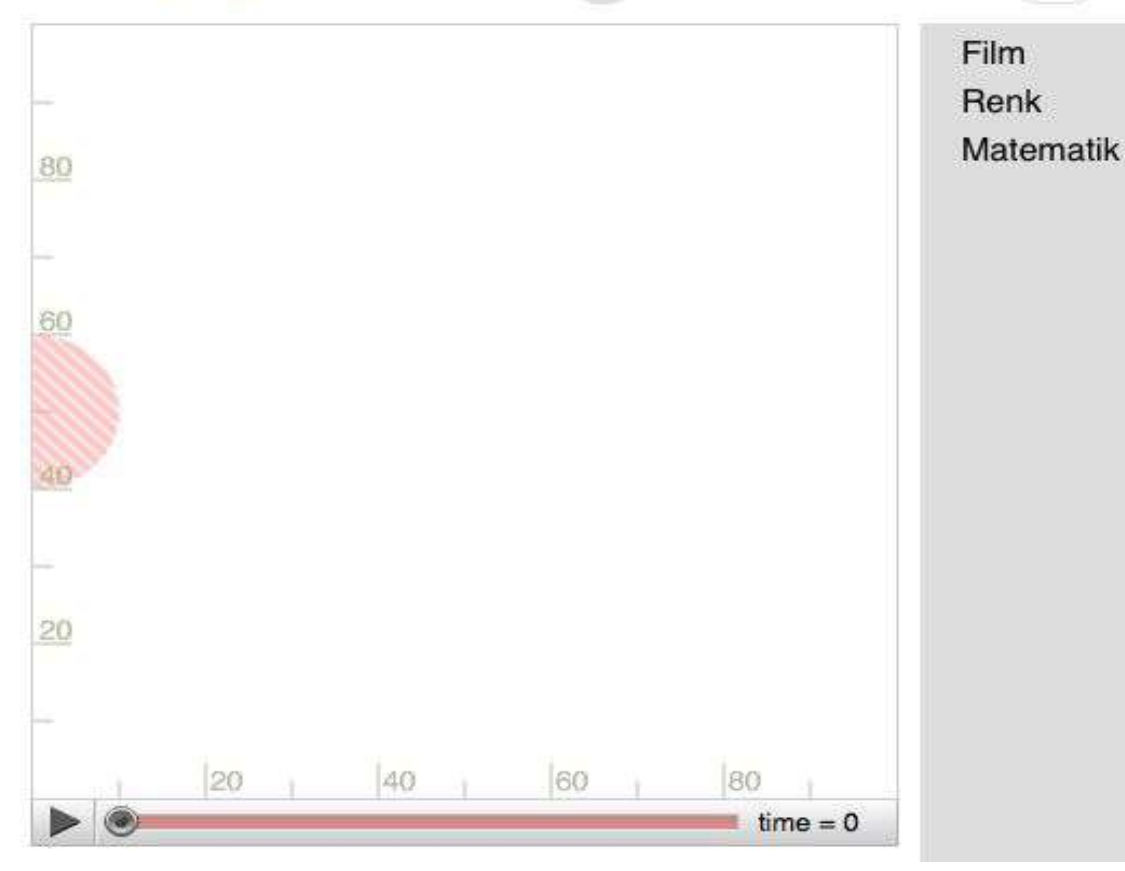

Seviyeyede
 filmimize hareket
 katmayı
 öğreneceğiz.

#### Blockly Oyunlar : Film 2 2 00000 10

80

20

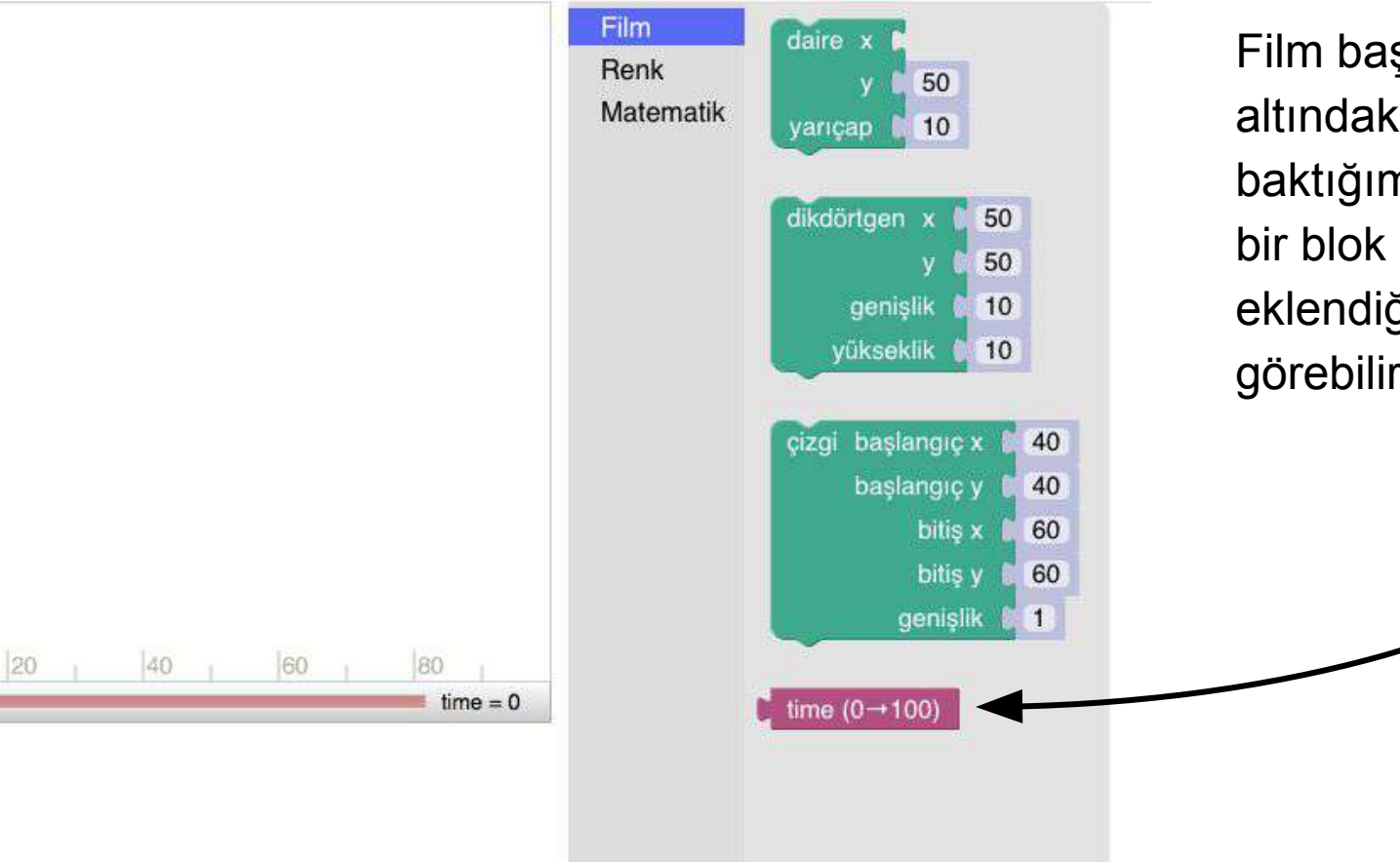

Film başlığı altındaki bloklara baktığımızda yeni bir blok eklendiğini görebiliriz. Blockly Oyunlar : Film 2 00000 (10)

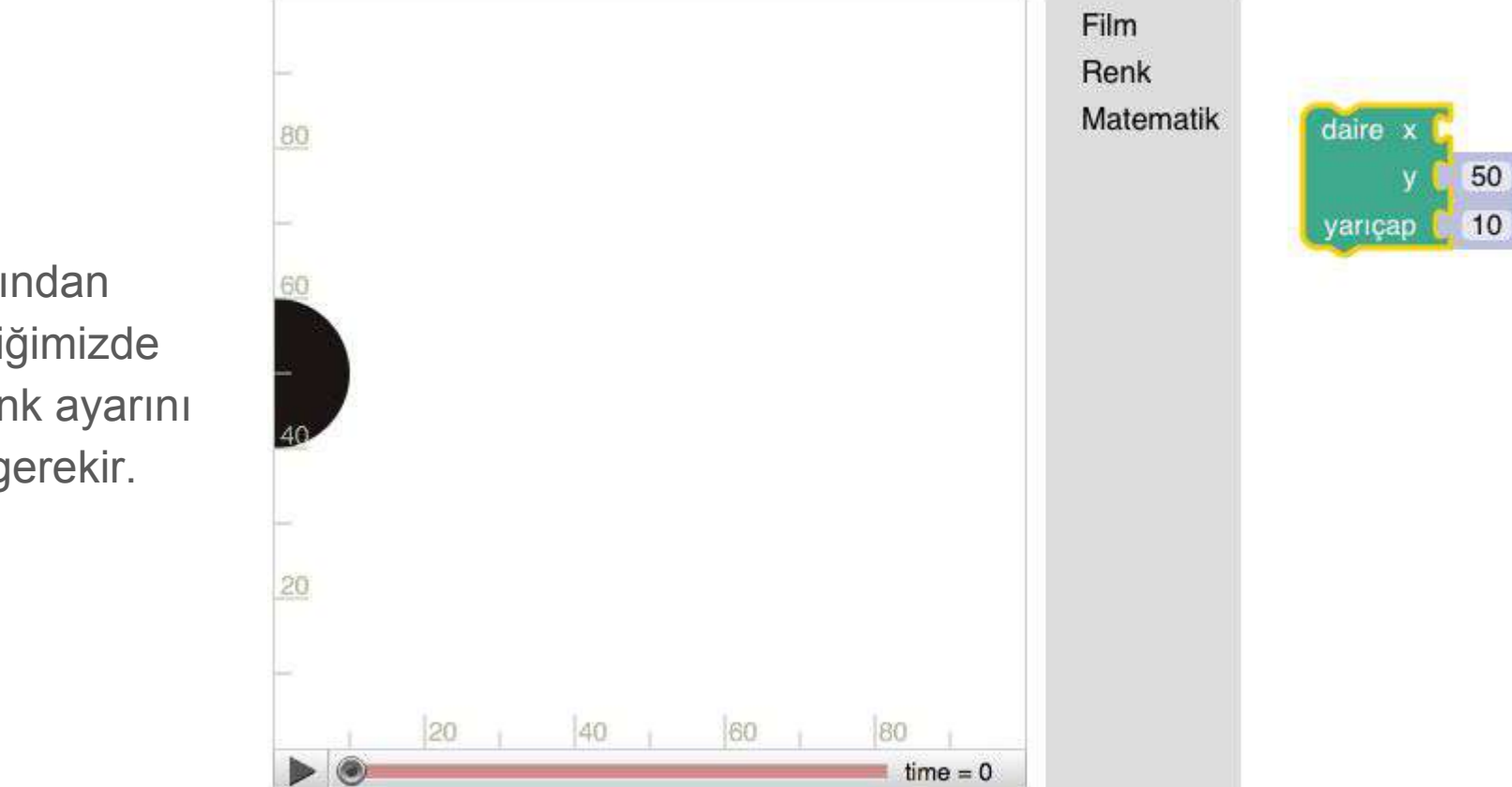

Film bloklarından daireyi seçtiğimizde öncelikle renk ayarını yapmamız gerekir.

## Blockly Oyunlar : Film 2 2 000000 10

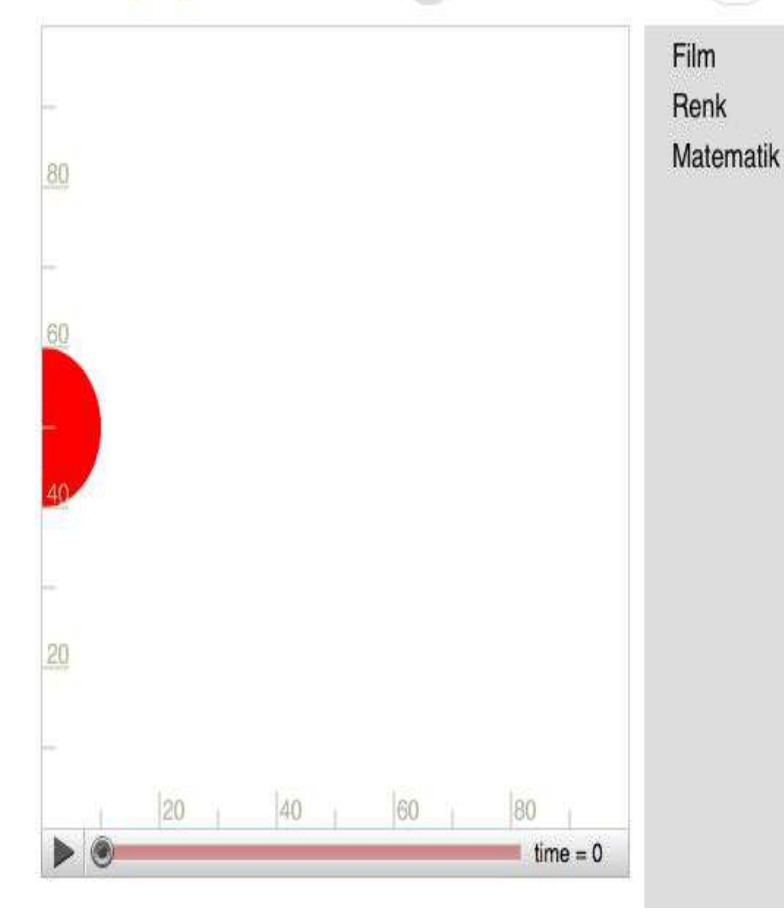

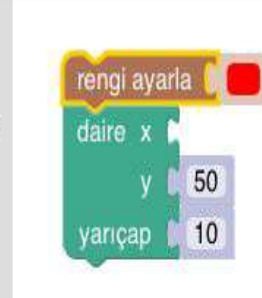

Renk ayarını yaptıktan sonra animazyonun sol alt köşesinde bulunan "Oynat" tuşuna basalım.

Sanırım bir eksiklik var. Dikkat edilirse "time" ifadesinin hem blok üzerinde hem de animasyonun sağ alt köşesinde yer aldığı görülebilir. Bu bizim için bir ip ucudur.

#### Blockly Oyunlar : Film 2 00000 10

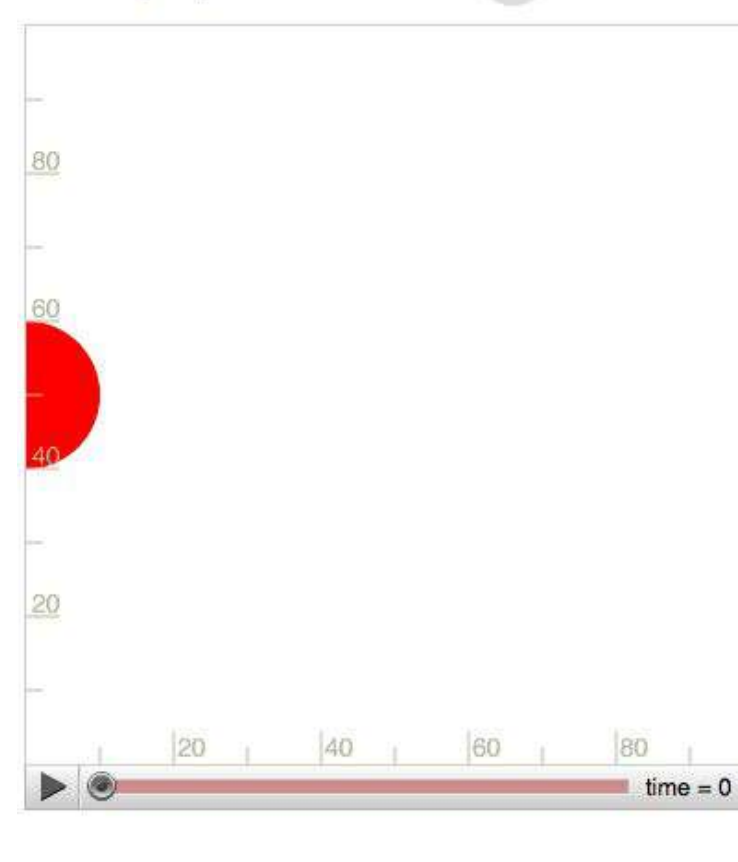

rengi ayarla daire x time (0→100) y 1 50 yarıçap 1 10

Film Renk

Matematik

Bu sorunu çözmek için yeni eklenen bloğumuzu kullanmayı deneyebiliriz.

# BLOCKLY OYUNLAR FİLM 3.- 5.

### Blockly Oyunlar : Film **3 3 00000** (10)

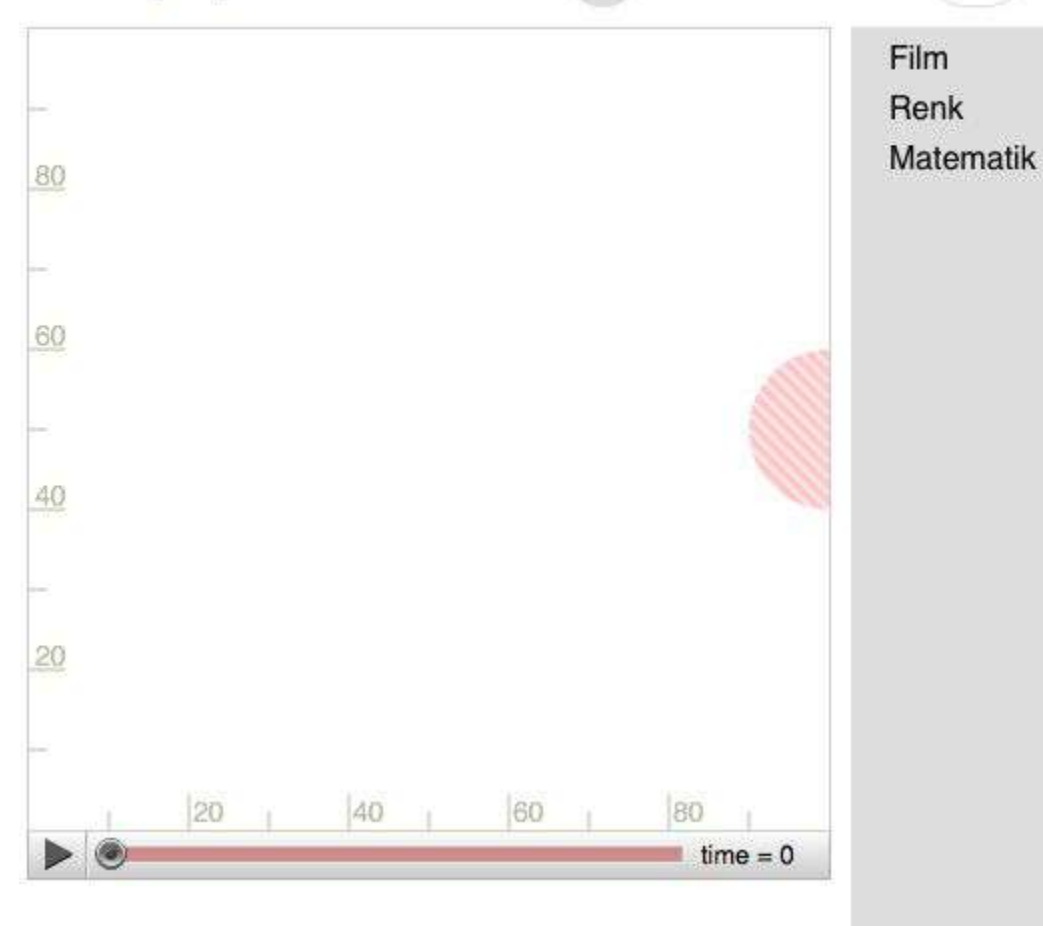

 Seviyede bir daireyi "x" ekseni boyunca 100'den geriye doğru hareket ettireceğiz.

Blockly Oyunlar : Film **3 3 00000** 10

Film daire x 50 Renk 50 Matematik 80 10 yarıçap 60 40 20 60 40 80 time = 0

"Film" başlığı altında bulunan "daire" bloğunu aldığımızda şu şekilde bir ekran görüntüsü ile karşılaşıyoruz.

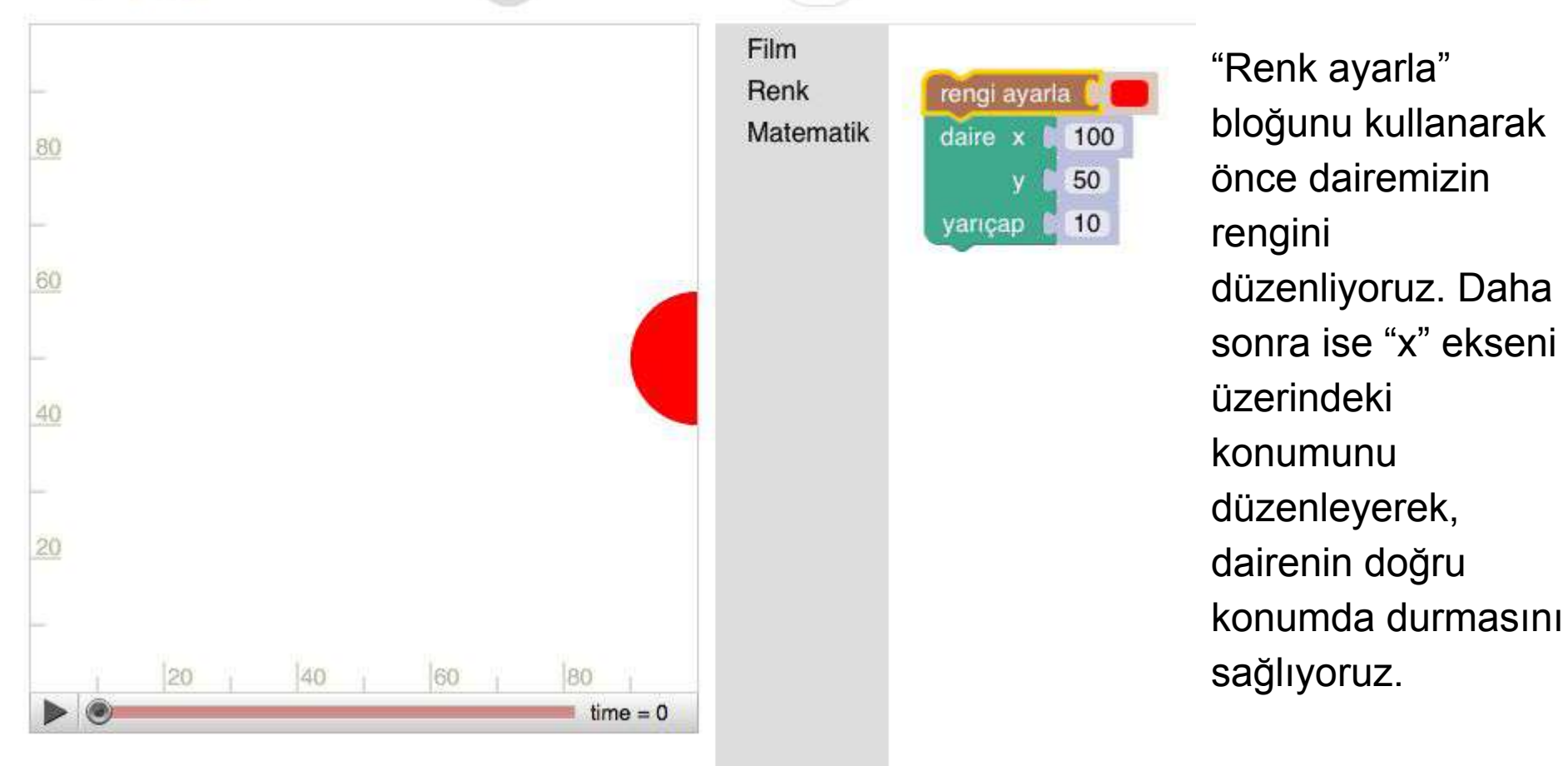

Dairenin bulunduğu konumdan geriye doğru hareket etmesi için "time" bloğunu ve matematik bloğunu kullanmamız gerekiyor.

Hareket "x" ekseni doğrultusunda gerçekleştiği için bu blokları "x" eksenine eklememiz gerekiyor.

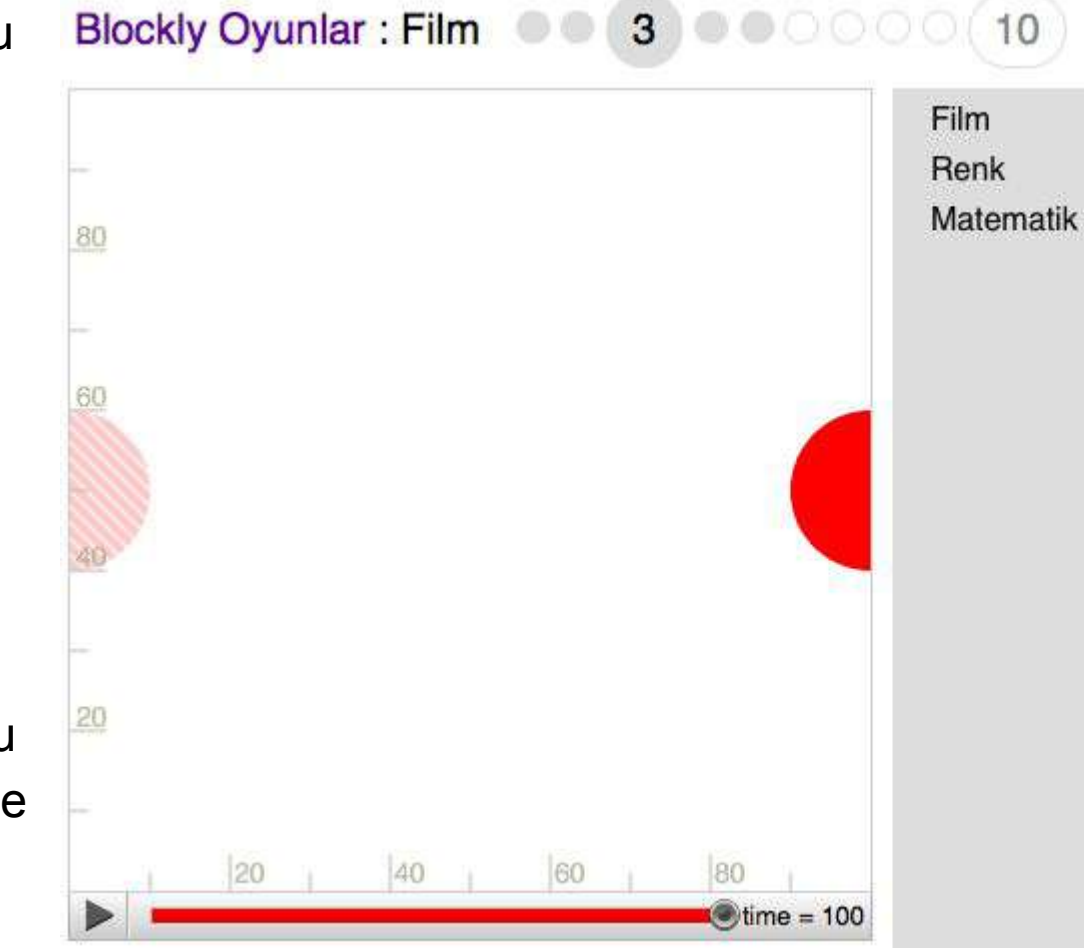

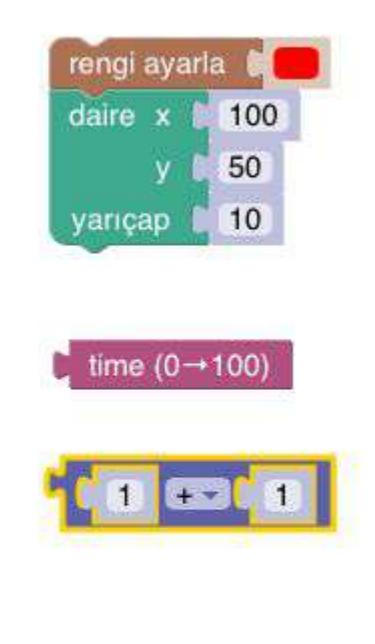

## Blockly Oyunlar : Film 00 3 000000 10

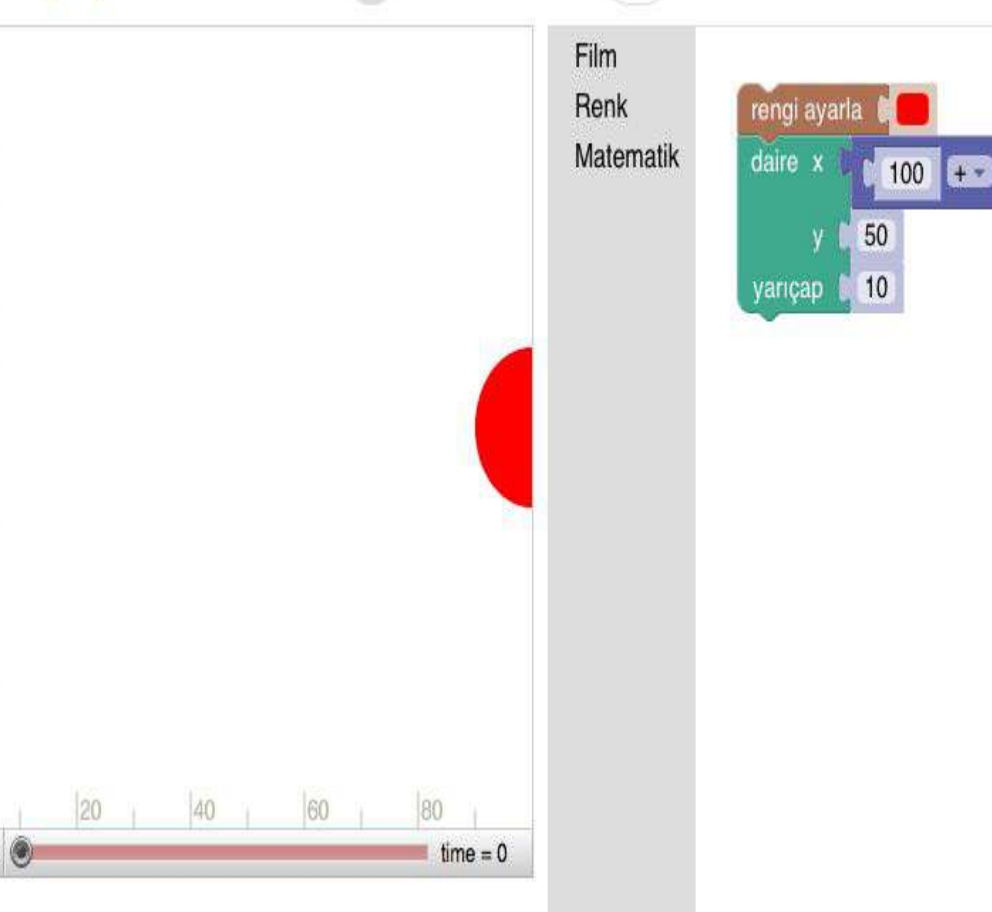

Blokları şekilde görüldüğü gibi "x" ekseninin olduğu bölüme ekliyoruz.

time (0→100)

x'in ilk değerini dairenin başlangıç noktası olan 100 yapıyoruz.

Ancak bu işlem sonucunda daire bizim istediğimiz yönün tersi yönde hareket ediyor.

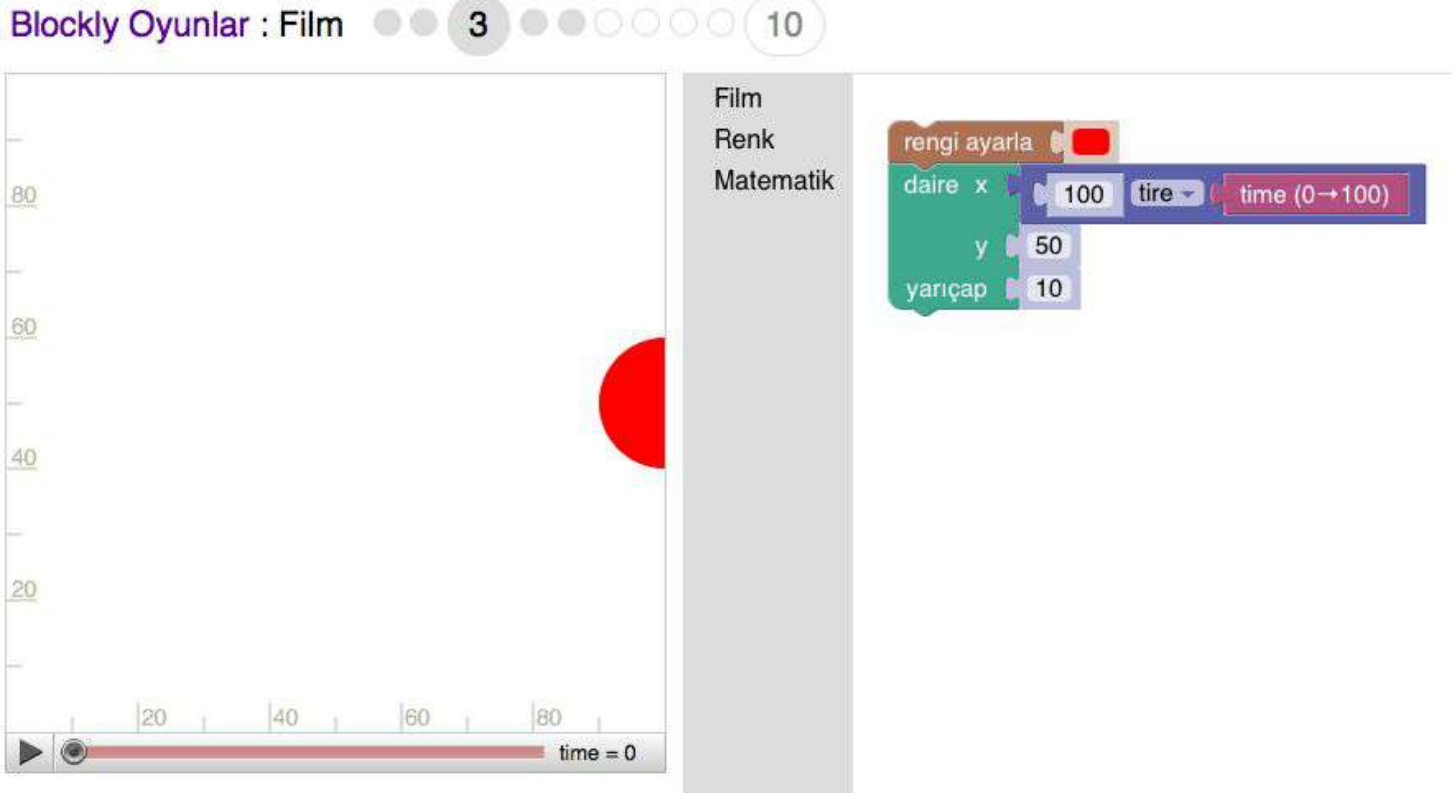

Bunu düzeltmek için "+" işaretinin bulunduğu bölüme gelerek "tire" ifadesini seçiyoruz.

"tire" ifadesi time bloğu üzerindeki (0'dan 100'e) işlemin, tam tersi (100'den 0'a) şekilde çalışmasını sağlıyor.

### Blockly Oyunlar : Film • • • 4 • • • • • (10)

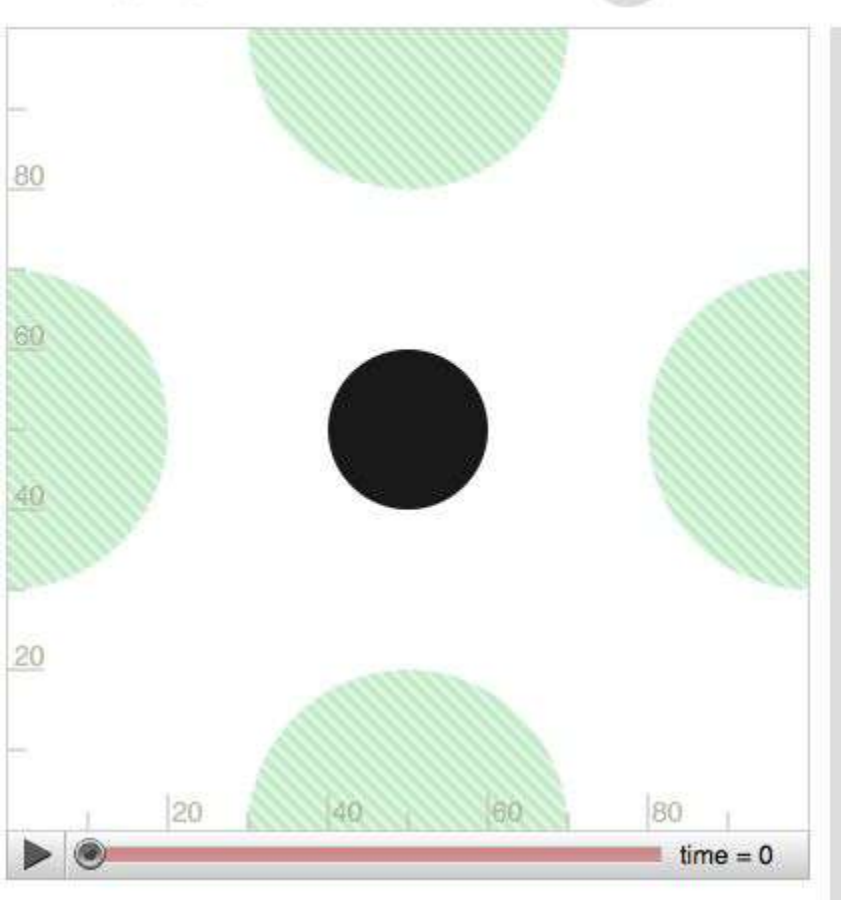

daire x 50 y 50 Çoğalt Yorum Ekle Satır içi girdiler Blok'u Daralt Bloğu Devre Dışı Bırak 4 Blokları Sil Yardım

Film

Renk

Matematik

4. Seviyeye
geçtiğimizde birden
fazla dairenin hareket
ettiği bir animasyon ile
karşılaşıyoruz.

Daire bloğunun üzerine sağ tıklayıp "Çoğalt" ı seçtiğimizde bloğu çoğaltabiliyoruz.

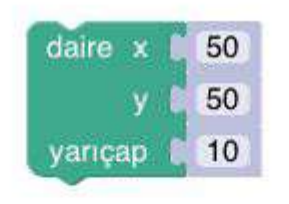

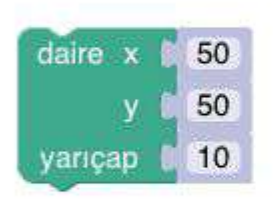

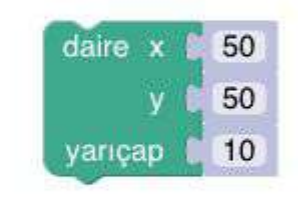

Blokları çoğalttıktan sonra dairelerle aynı şekilde yerleştirebiliriz. Bu görünüm, bizim hangi bloğun hangi daireyi temsil ettiğini anlamamızı kolaylaştıracaktır.

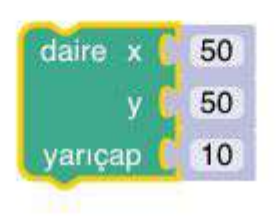

#### Daha sonra tüm dairelerin rengini düzenliyoruz.

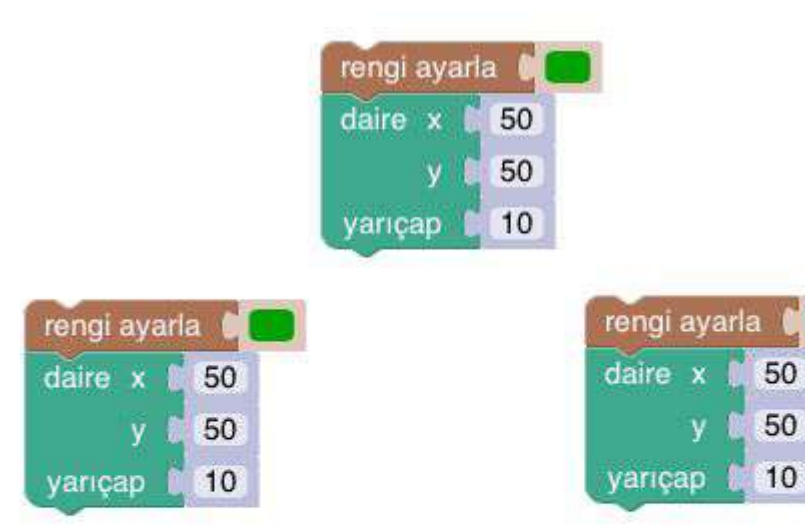

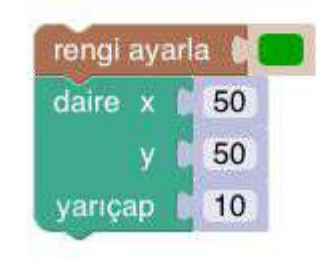